1. Susirandame DMS 2014.

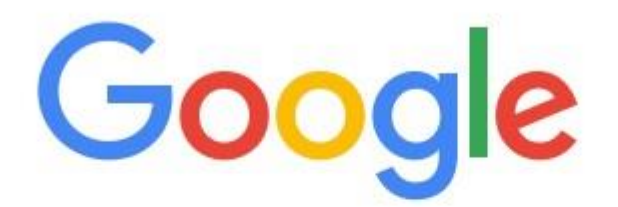

| dms finmin |                  |             |  |
|------------|------------------|-------------|--|
|            | "Google" paieška | Man sekasi! |  |

2. Prisijungiame.

# Bendrai finansuojamų iš europos sąjungos lėšų projektų Duomenų Mainų Svetainė

Duomenų mainų svetainė skirta projektų įgyvendinamų pagal 2014–2020 metų Europos Sąjungos fondų investicijų veiksmų programą duomenų mainams

PRISIJUNGTI PRIE DMS

Naudotis DMS gali tik turintys tam teisę naudotojai

#### 3. Pasirenkame naudotoją.

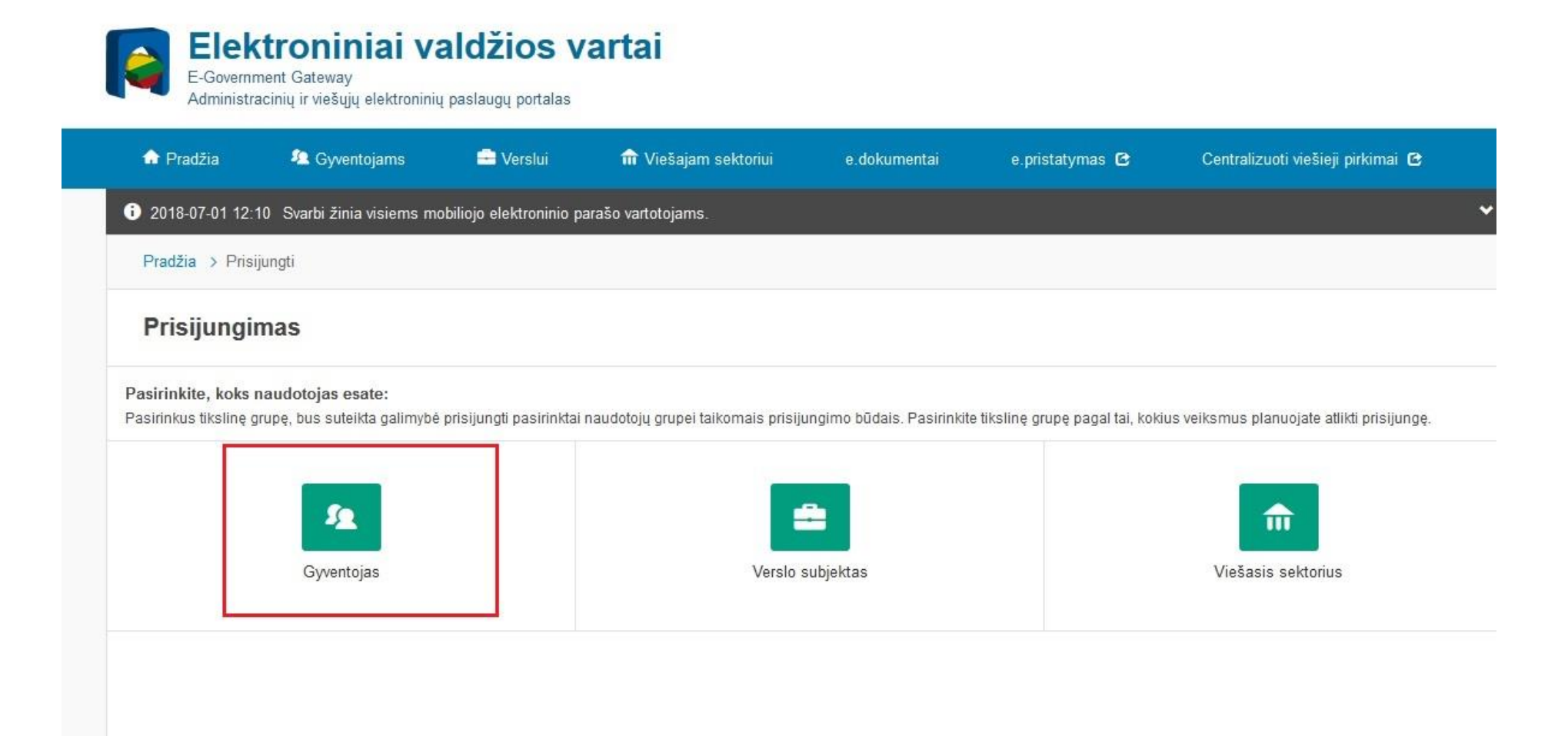

- 4. Mūsų paprašo patvirtinti savo prisijungimą per elektroninę bankininkystę. Prisijungiame prie savo banko.
- 5. Banko elektroninių paslaugų skiltyje susirandame "Elektroniniai valdžios vartai" ir prisijungiame prie jų.
- 6. Paspaudžiame "Patvirtinti", kai pamatome pranešimą dėl duomenų apsaugos.

| 🔒 Pradžia       | 🙎 Gyventojams                                                                                                    | 🚍 Verslui                                                                                                    | 🏦 Viešajam sektoriui                                                                    | e.dokumentai           | e.pristatymas 🖻               | Centralizuoti viešieji pirkimai 🕻       |       |
|-----------------|----------------------------------------------------------------------------------------------------|----------------------------------------------------------------------------------------------------|-----------------------------------------------------------------------------------------|------------------------|-------------------------------|-----------------------------------------|-------|
|                 |                                                                                                    |                                                                                                    |                                                                                         |                        |                               | Mano                                    | meniu |
| SAVITARNA       | Pranešimai                                                                                                    | Mano užduotys  0                                                                                                    | Mano profilis                                                                           |                        |                               |                                         | ۶     |
| 2018-07-01 12:  | :10 Svarbi žinia visiems m                                                                                           | nobiliojo elektroninio para                                                                                                    | ašo vartotojams.                                                                        |                        |                               |                                         |       |
| D 114 1         | 1 2044 20                                                                                                    |                                                                                                    |                                                                                         |                        |                               |                                         |       |
| Projektų, įgyve | endinamų pagai 2014–20                                                                                               | 120 metų Europos Sąju                                                                                                    | ingos fondų investicijų veik                                                            | smų programą, pirkim   | ιų, ποκεμπų, projektų da      | ilyvių administravimo e-paslaugos.      |       |
|                 | Verder                                                                                                    |                                                                                                    |                                                                                         |                        |                               |                                         |       |
|                 | Vardas                                                                                                    | JUSTAS                                                                                                    |                                                                                         |                        |                               |                                         |       |
|                 | Pavardé                                                                                                    | E JUSTAS<br>E MARTINAITIS                                                                                                    |                                                                                         |                        |                               |                                         |       |
|                 | Pavardé<br>Adresas                                                                                                   | E JUSTAS<br>MARTINAITIS                                                                                                    |                                                                                         |                        |                               |                                         |       |
|                 | Vardas<br>Pavardē<br>Adresas<br>Gimimo data<br>Asmens koda:                                                          | S JUSIAS<br>MARTINAITIS                                                                                                    |                                                                                         |                        |                               |                                         |       |
|                 | Vardas<br>Pavardē<br>Adresas<br>Gimimo data<br>Asmens koda:                                                          | s: JUSIAS<br>MARTINAITIS<br>s:<br>s                                                                                                    |                                                                                         | -                      |                               |                                         |       |
|                 | Pavardē<br>Pavardē<br>Adresas<br>Gimimo data<br>Asmens koda:<br>Trumpas aprašymas                                    | <ul> <li>S JUSIAS</li> <li>MARTINAITIS</li> <li>S Projektų, įgyvendi<br/>administravimo e</li> </ul>                                                                                           | inamų pagal 2014–2020 metų                                                              | Europos Sąjungos fondu | į investicijų veiksmų prograr | ną, pirkimų, mokėjimų, projektų dalyvių |       |
|                 | Pavardé<br>Pavardé<br>Adresas<br>Gimimo data<br>Asmens koda:<br>Trumpas aprašymas<br>Paslaugos teikéias              | <ul> <li>S JUSIAS</li> <li>MARTINAITIS</li> <li>MARTINAITIS</li> <li>S</li> <li>Projektų, įgyvendi<br/>administravimo e-<br/>Lietuvos Respubli</li> </ul>                                      | inamų pagal 2014–2020 metų<br>paslaugos.<br>kos finansu ministerija                     | Europos Sąjungos fondu | į investicijų veiksmų prograr | ną, pirkimų, mokėjimų, projektų dalyvių |       |
|                 | Pavardē<br>Pavardē<br>Adresas<br>Gimimo data<br>Asmens koda:<br>Trumpas aprašymas<br>Paslaugos teikėjas<br>Kontaktai | <ul> <li>S JUSIAS</li> <li>MARTINAITIS</li> <li>Projektų, įgyvendi<br/>administravimo e-<br/>Lietuvos Respubli</li> <li>Pagalbos tarnyba</li> </ul>                                            | inamų pagal 2014–2020 metų<br>paslaugos.<br>kos finansų ministerija                     | Europos Sąjungos fondu | ų investicijų veiksmų prograr | ną, pirkimų, mokėjimų, projektų dalyvių |       |
|                 | Pavardē<br>Pavardē<br>Adrēsas<br>Gimimo data<br>Asmens koda:<br>Trumpas aprašymas<br>Paslaugos teikėjas<br>Kontaktai | <ul> <li>S JUSIAS</li> <li>MARTINAITIS</li> <li>MARTINAITIS</li> <li>Projektų, įgyvendi<br/>administravimo e-<br/>Lietuvos Respubli</li> <li>Pagalbos tarnyba<br/>Tel. +370 5 25533</li> </ul> | inamų pagal 2014–2020 metų<br>paslaugos.<br>kos finansų ministerija<br>105              | Europos Sąjungos fondu | ų investicijų veiksmų prograr | ną, pirkimų, mokėjimų, projektų dalyvių |       |
|                 | Pavardė<br>Pavardė<br>Adresas<br>Gimimo data<br>Asmens koda:<br>Trumpas aprašymas<br>Paslaugos teikėjas<br>Kontaktai | <ul> <li>JUSIAS</li> <li>MARTINAITIS</li> <li>Projektų, įgyvendi<br/>administravimo e-<br/>Lietuvos Respubli</li> <li>Pagalbos tarnyba<br/>Tel. +370 5 25533<br/>sfmis2014.pagalb</li> </ul>   | inamų pagal 2014–2020 metų<br>paslaugos.<br>kos finansų ministerija<br>105<br>a@cpva.lt | Europos Sąjungos fondu | ų investicijų veiksmų prograr | ną, pirkimų, mokėjimų, projektų dalyvių |       |
|                 | Pavardē<br>Pavardē<br>Adresas<br>Gimimo data<br>Asmens koda:<br>Trumpas aprašymas<br>Paslaugos teikėjas<br>Kontaktai | <ul> <li>SUSTAS</li> <li>MARTINAITIS</li> <li>Projektų, įgyvendi<br/>administravimo e-<br/>Lietuvos Respubli</li> <li>Pagalbos tarnyba<br/>Tel. +370 5 25533<br/>sfmis2014 pagalb</li> </ul>   | inamų pagal 2014–2020 metų<br>paslaugos.<br>kos finansų ministerija<br>105              | Europos Sąjungos fondu | ų investicijų veiksmų prograr | ną, pirkimų, mokėjimų, projektų dalyvių |       |

7. Atsidarius DMS langui, pasirenkame "Pateikti paraišką".

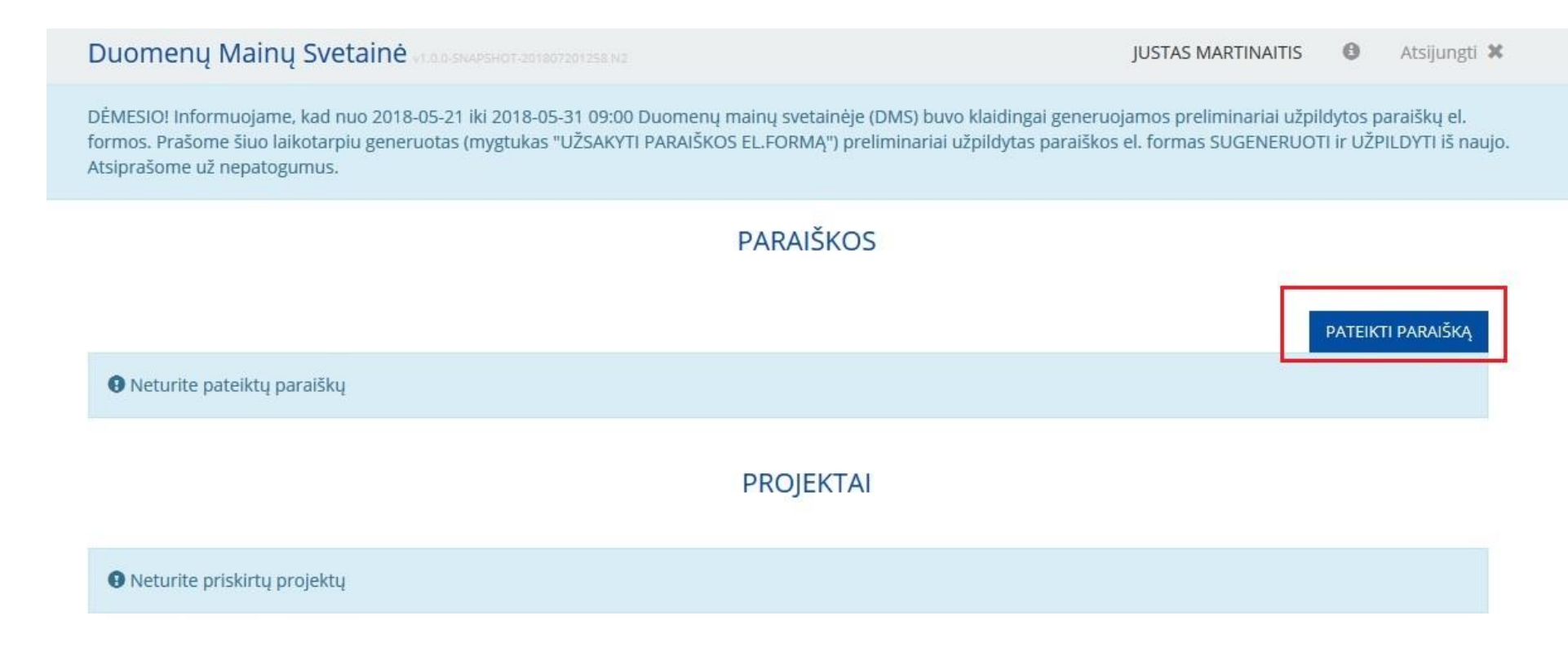

8. Pasirenkame "Užsakyti paraiškos el. formą".

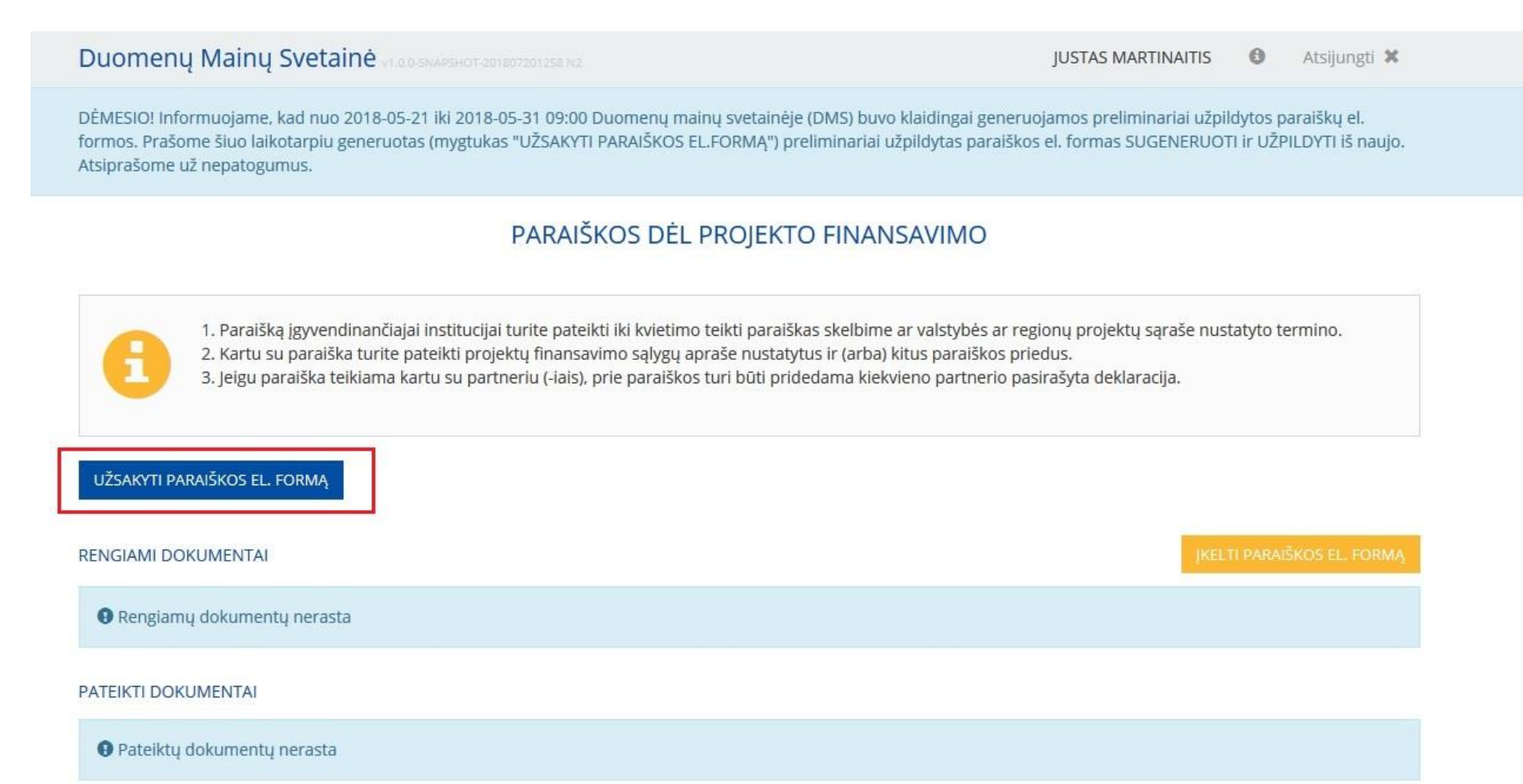

### 9. Pasirodo paskelbtų kvietimų sąrašas. Susirandame sau aktualų.

## Duomenų Mainų Svetainė vi do swestor objectorationa va

DĖMESIO! Informuojame, kad nuo 2018-05-21 iki 2018-05-31 09:00 Duomenų mainų svetainėje (DMS) buvo klaidingai generuojamos preliminariai užpildytos paraiškų el. formos. Prašome šiuo laikotarpiu generuotas (mygtukas "UŽSAKYTI PARAIŠKOS EL.FORMĄ") preliminariai užpildytas paraiškos el. formas SUGENERUOTI ir UŽPILDYTI iš naujo. Atsiprašome už nepatogumus.

## AKTYVŪS KVIETIMAI IR PATVIRTINTI SĄRAŠAI

#### Filtras

| Paskelbimo<br>data – | Numeris –                    | Pavadinimas –                                                                                                    | Paraiškos<br>teikimo<br>terminas — | Projektų<br>atrankos būdas<br>–     |   |
|----------------------|------------------------------|----------------------------------------------------------------------------------------------------|------------------------------------|-------------------------------------|---|
| 2018-07-20           | 03.3.2-<br>LVPA-<br>K-832-03 | Kvietimas teikti paraiškas finansuoti projektus pagal priemonę "Eco-inovacijos LT" Nr. 3                                                                                                    | 2018-10-01                         | Konkursas                           | Ŧ |
| 2018-07-19           | 04.1.1-<br>LVPA-<br>K-112-02 | Kvietimas teikti paraiškas finansuoti projektus pagal priemonę ""Biokurą naudojančių<br>šilumos gamybos įrenginių keitimas" Nr. 2                                                                                                    | 2018-09-19                         | Konkursas                           | Ŧ |
| 2018-07-18           | 06.1.1-TID-<br>V-503-01      | Priemonės "TEN-T geležinkelių tinklo atnaujinimas ir patobulinimas, skirtingų rūšių<br>transporto sąveikos gerinimas" projektų sąrašas nr. 1                                                                                                    | 2018-10-31                         | Valstybės<br>projektų<br>planavimas | Ŧ |
| 2018-07-18           | 06.1.1-TID-<br>V-506-01      | 2014–2020 metų Europos Sąjungos fondų investicijų veiksmų programos įgyvendinimo<br>priemonės 06.1.1-TID-V-506 "Aplinkosaugos ir skrydžių saugos tobulinimas tarptautiniuose<br>oro uostuose" iš Europos Sąjungos struktūrinių fondų lėšų siūlomų bendrai finansuoti<br>valstybės projektų sąrašas | 2018-08-03                         | Valstybės<br>projektų<br>planavimas | Ŧ |
| 2018-07-18           | 04.5.1-TID-<br>V-515-01      | 2014–2020 metų Europos Sąjungos fondų investicijų veiksmų programos įgyvendinimo<br>priemonės 04.5.1-TID-V-515 "Elektromobilių įkrovimo prieigų tinklo kūrimas" iš Europos<br>Sąjungos struktūrinių fondų lėšų siūlomų bendrai finansuoti valstybės projektų sąrašas                               | 2018-09-30                         | Valstybės<br>projektų<br>planavimas | Ŧ |

JUSTAS MARTINAITIS 🚯 Atsijungti X

×

## 10. Paspaudžiame parsisiuntimo ikoną.

|            |                          |                                                                   |            | 1.5                              |   |
|------------|--------------------------|-------------------------------------------------------------------|------------|----------------------------------|---|
| 2018-06-29 | 08.4.2-ESFA-<br>K-629-01 | Bendradarbiavimo skatinimas sveikatos netolygumų mažinimo srityje | 2018-09-07 | Konkursas                        | Ŧ |
| 2018-06-29 | 08.4.2-ESFA-<br>K-629-02 | Bendradarbiavimo skatinimas sveikatos netolygumų mažinimo srityje | 2018-09-07 | Konkursas                        | Ŧ |
| 2018-06-29 | 08.4.2-ESFA-<br>K-629-03 | Bendradarbiavimo skatinimas sveikatos netolygumų mažinimo srityje | 2018-09-07 | Konkursas                        | Ŧ |
| 2018-06-29 | 08.4.2-ESFA-<br>K-629-04 | Bendradarbiavimo skatinimas sveikatos netolygumų mažinimo srityje | 2018-09-07 | Konkursas                        | Ŧ |
| 2018-06-26 | 09.1.1-CPVA-<br>V-720-07 | Studijų aplinkos ir infrastruktūros koncentravimas Sąrašas Nr. 7  | 2018-07-25 | Valstybės projektų<br>planavimas | Ŧ |
|            |                          |                                                                   |            |                                  |   |

11. Kai pamatome pranešimą, kad paraiškos forma buvo sugeneruota – dar kartą paspaudžiame parsisiuntimo ikoną.

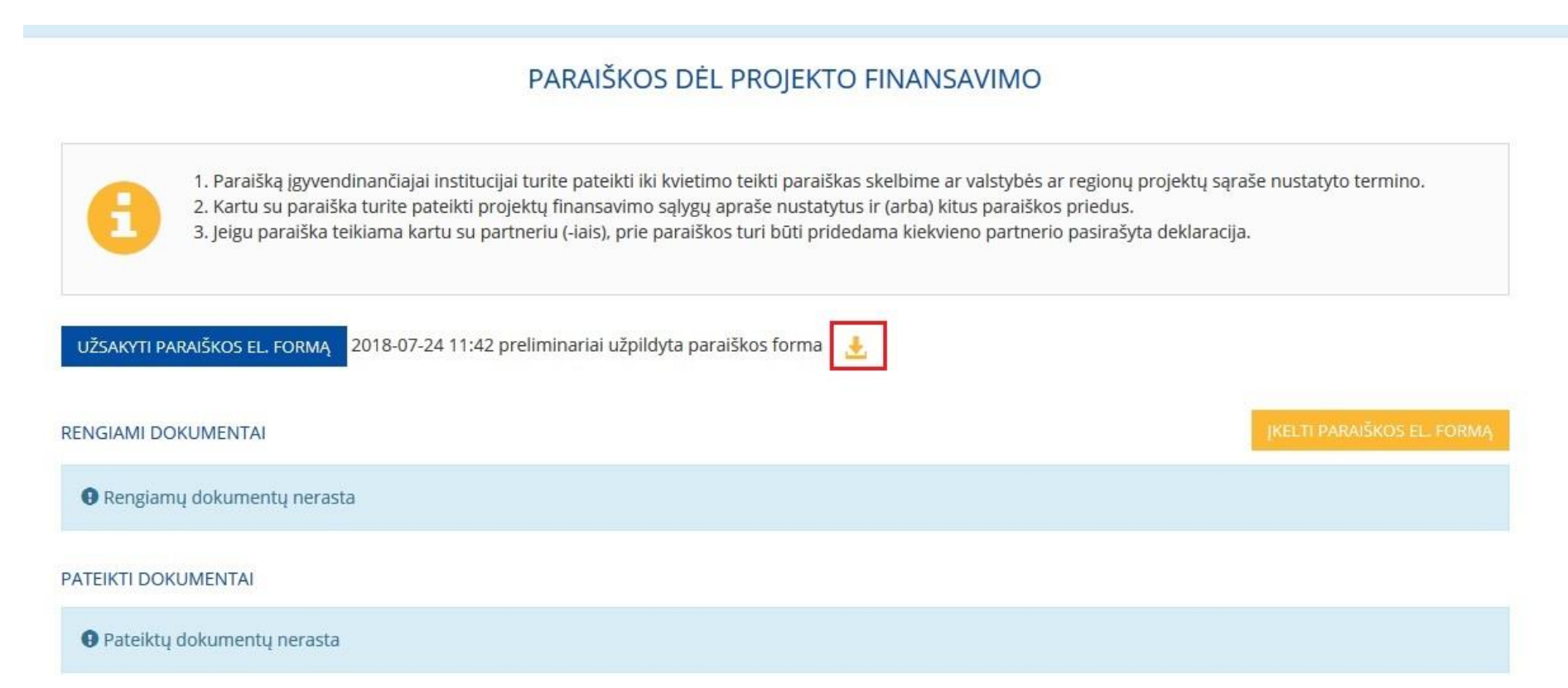

## 12. Išsaugome PDF formą savo kompiuteryje.

| DĖMESIO! Informuojame, kad nuo 2<br>formos. Prašome šiuo laikotarpiu se<br>Atsiprašome už nepatogumus. | 018-05-21 iki 2018-05-31 09:00 Duomenų mainų svetainėje (DI<br>peruotas (mygtukas "LIŽSAKYTI PAPAIŠKOS EL EOPMA") orelim<br>Failo atvėrimas: SFMIS2014_El_paraiska.pdf                                                                                              | MS) buvo klaidingai generuojamos preliminariai užpildytos paraiškų el.<br>pinariai užpildytas paraiškos el. formas SUGENERUOTI ir UŽPILDYTI iš naujo.<br>X       |
|----------------------------------------------------------------------------------------------------|----------------------------------------------------------------------------------------------------|----------------------------------------------------------------------------------------------------|
| 1. Paraišką įgyven<br>2. Kartu su paraišk<br>3. Jeigu paraiška te                                      | Pasirinkote atverti failą:<br>SFMIS2014_EI_paraiska.pdf<br>tipas: Adobe Acrobat Document (3,1 MB)<br>iš: https://dms2014.finmin.lt<br>Ką "Firefox" turėtų daryti su šiuo failu?<br>O atverti programa: Adobe Acrobat Reader DC (numatytoji) ~<br>() įrašyti į diską | VANSAVIMO<br>Ibime ar valstybės ar regionų projektų sąraše nustatyto termino.<br>arba) kitus paraiškos priedus.<br>I kiekvieno partnerio pasirašyta deklaracija. |
| UŽSAKYTI PARAIŠKOS EL. FORMĄ<br>RENGIAMI DOKUMENTAI                                                    | 🗌 Aukščiau parinktą nu <u>o</u> statą taikyti visiems šio tipo failams.<br>Gerai Atsisakyti                                                                                                    | KELTI PARAIŠKOS EL. FORMĄ                                                                                                    |
| Rengiamų dokumentų nerasta PATEIKTI DOKUMENTAI                                                         |                                                                                                    |                                                                                                    |